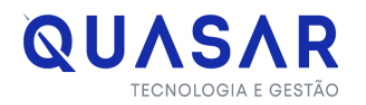

# Manual - Módulo Banco

Passos iniciais para utilização do sistema.

• Login:

Acesse o link:

ATENÇÃO:

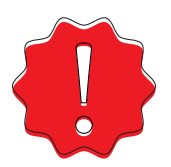

#### Caso tenha alguma dificuldade no seu cadastro de dentro do município entre em contato com o suporte on-line ou com a prefeitura.

O login é feito com seu CNPJ ou CPF e a senha.

Caso esqueça a senha, acesse o menu "esqueci minha senha" que o sistema irá enviar um e-mail contendo uma senha provisório ao endereço de e-mail cadastrado.

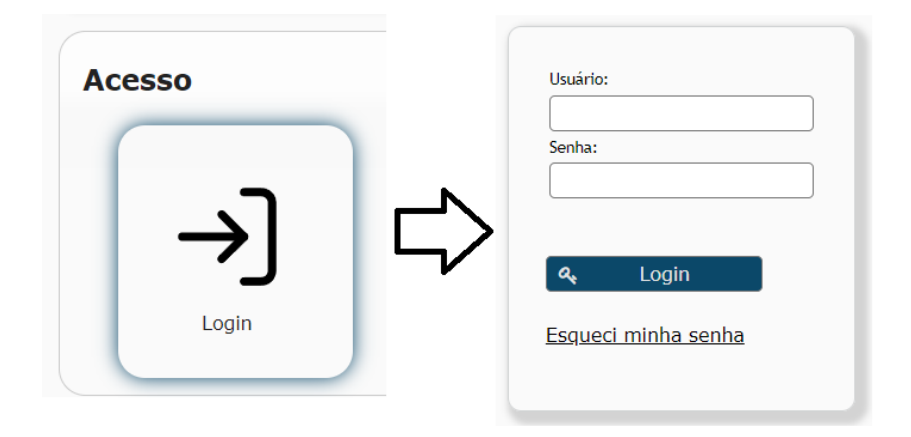

#### • Competência:

O contribuinte deverá realizar a abertura da competência.

Para isso ele irá acessar a aba "cadastro" -> competência e em seguida clicar em "+cadastrar", selecionar o mês que deseja abrir a competência e o enquadramento. Por fim, o contribuinte irá clicar em "+cadastrar".

| Contribuinte |   |             | Competências                                                                    |   | Cadastrar competência                        | × |
|--------------|---|-------------|---------------------------------------------------------------------------------|---|----------------------------------------------|---|
| Cadastros    | ⇔ | Competência | Cadastrar  Fitrar  Erquadramento: Selecione  Kwarcido: Selecione  Escriturações | ⇔ | Ano/Més: 2023 07<br>Enquadramento: Selecione |   |
|              |   |             | Não foram encontradas competências cadastradas.                                 |   |                                              |   |

• Escrituração:

Manual:

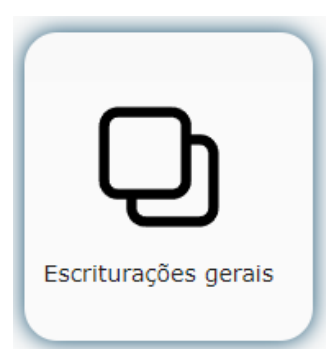

Para fazer a escrituração, o contribuinte deverá acessar o menu Escriturações - > Escriturações gerais -> selecionar os campos e o "tipo" deverá ser "Bancos".

Ao selecionar o tipo "Bancos", irá aparecer os itens cadastrados e para fazer a escrituração, o contribuinte deverá clicar no ícone de lápis, preencher o valor e após clicar no ícone de check. O contribuinte irá fazer isso para todos os itens que deseja escriturar.

Após ter preenchido todos os valores, o contribuinte deverá clicar em "gerar escrituração".

| Escriturações de Serviços Prestados / Tomados |           |  |  |  |  |  |  |
|-----------------------------------------------|-----------|--|--|--|--|--|--|
|                                               |           |  |  |  |  |  |  |
| Enquadramento:                                | Prestador |  |  |  |  |  |  |
| Ano/Mês:                                      | 202401    |  |  |  |  |  |  |
| Tipo:                                         | Bancos    |  |  |  |  |  |  |
|                                               |           |  |  |  |  |  |  |

| and and a second second |                                                         |      |              |               |             |      |   |  |  |
|----------------------------------------------------------------------------------------------------|---------------------------------------------------------|------|--------------|---------------|-------------|------|---|--|--|
| Conta                                                                                                    | Descrição                                               | %    | Vr. Recebido | Vr. Estornado | Vr. Imposto | Guia |   |  |  |
| 7.1.1.03                                                                                                    | Rendas de Adiantamentos a Depositantes                  | 5,00 | R\$ 0,00     | R\$ 0,00      | R\$ 0,00    | Não  | 1 |  |  |
| 7.1.1.05                                                                                                    | Rendas de Empréstimos                                   | 5,00 | R\$ 0,00     | R\$ 0,00      | R\$ 0,00    | Não  | 1 |  |  |
| 7.1.1.10                                                                                                    | Rendas de Títulos Descontados                           | 5,00 | R\$ 0,00     | R\$ 0,00      | R\$ 0,00    | Não  | 1 |  |  |
| 7.1.1.15                                                                                                    | Rendas de Financiamentos                                | 5,00 | R\$ 0,00     | R\$ 0,00      | R\$ 0,00    | Não  | 1 |  |  |
| 7.1.1.18                                                                                                    | Rendas de Financiamentos a Agentes Financeiros          | 5,00 | R\$ 0,00     | R\$ 0,00      | R\$ 0,00    | Não  | 1 |  |  |
| 7.1.1.20                                                                                                    | Rendas de Financiamentos a Exportação                   | 5,00 | R\$ 0,00     | R\$ 0,00      | R\$ 0,00    | Não  | 1 |  |  |
| 7.1.1.23                                                                                                    | Rendas de Financiamentos de Moedas Estrangeiras         | 5,00 | R\$ 0,00     | R\$ 0,00      | R\$ 0,00    | Não  | 1 |  |  |
| 7.1.1.25                                                                                                    | Rendas de Financiamentos com Interveniência             | 5,00 | R\$ 0,00     | R\$ 0,00      | R\$ 0,00    | Não  | 1 |  |  |
| 7.1.1.35                                                                                                    | Rendas de Refinanciamentos de Operações de Arrendamento | 5,00 | R\$ 0,00     | R\$ 0,00      | R\$ 0,00    | Não  | 1 |  |  |
| 7.1.1.40                                                                                                    | Rendas de Financiamentos Rurais - Aplicações Livres     | 5,00 | R\$ 0,00     | R\$ 0,00      | R\$ 0,00    | Não  | 1 |  |  |
|                                                                                                    |                                                         |      |              |               |             |      |   |  |  |

#### 

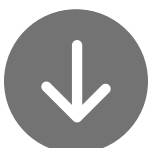

|                  | 14                                                                                                    | < 123 | 4 5 6 7 8 9 10 🕨 🕨   | 10 🗸          |                   |      |   |  |  |  |
|------------------|----------------------------------------------------------------------------------------------------|-------|----------------------|---------------|-------------------|------|---|--|--|--|
| Conta            | Descrição                                                                                                    | %     | Vr. Recebido         | Vr. Estornado | Vr. Imposto       | Guia |   |  |  |  |
| 7.1.1.03         | Rendas de Adiantamentos a Depositantes                                                                                                    | 5,00  | R\$ 1.000,00         | R\$ 0,00      | R\$ 0,00 R\$ 0,00 |      |   |  |  |  |
| Q Pesquisar 🕒 Ci | Q Pesquisar O Cadastrar O Gerar escrituração<br>Valor Faturado: R\$ 0,00 Valor Cancelado: R\$ 0,00 Base de cálculo: R\$ 0,00 Imposto Calculado: R\$ 0,00 |       |                      |               |                   |      |   |  |  |  |
|                  |                                                                                                    | H - 1 | 2 3 4 5 6 7 8 9 10 🕨 | ▶1 10 ¥       |                   |      |   |  |  |  |
| Conta            | Descrição                                                                                                    | %     | Vr. Recebido         | Vr. Estornado | Vr. Imposto       | Guia |   |  |  |  |
| Þ.1.1.03         | Rendas de Adiantamentos a Depositantes                                                                                                    | 5,00  | R\$ 1.000,00         | R\$ 0,00      | R\$ 0,00          | Não  | 1 |  |  |  |
|                  | ATENÇÃO:                                                                                                    |       |                      |               |                   |      |   |  |  |  |

Uma vez gerada a guia logo após a escrituração, caso seja necessário fazer alguma retificação na escrituração, o contribuinte deverá cancelar a guia primeiro, pois apenas dessa forma o sistema irá deixar ele fazer edições.

**DESIF:** 

a) Escrituração:

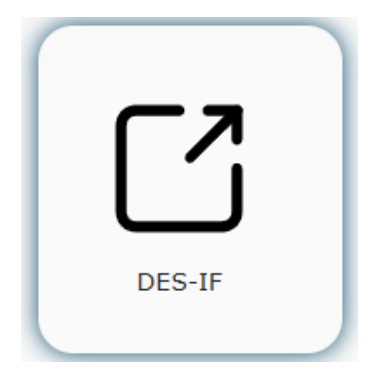

Para fazer a escrituração, o contribuinte deverá acessar o menu Escriturações - > DES-IF.

Ao entrar no menu, o contribuinte irá ver a opção para anexar o arquivo DESIF, em seus respectivos módulos.

Logo, ele deverá importar o arquivo no sistema formatado txt na versão 2.3.0. Sendo feito isso, caso o contribuinte tenha importado algum arquivo errado, ele poderá excluir e importar o correto.

Contudo, se já houver clicado em gerar a escrituração do arquivo, o contribuinte não poderá excluir o arquivo mais do sistema e deverá solicitar apenas o cancelamento da escrituração.

Módulo 1 - Demonstrativo Contábil

Periodicidade de entrega: Semestral ou Anual.

Módulo 2 - Apuração Mensal do ISSQN

Periodicidade de entrega: Mensal.

Módulo 3 - Informações Comuns aos Municípios

**Periodicidade de entrega:** : Anual ou quando houver alterações.

Módulo 4 - Demonstrativos das Partidas dos Lançamentos Contábeis

Periodicidade de entrega: Conforme solicitação do Fisco Municipal.

| Enviar Arquivo DES-IF (Versão 2.3.0)                 |                 |                       |  |  |  |  |  |  |
|------------------------------------------------------|-----------------|-----------------------|--|--|--|--|--|--|
| + Enviar Arquivo                                     |                 |                       |  |  |  |  |  |  |
| Módulo: Módulo 3 - Informações Comuns aos Municípios |                 |                       |  |  |  |  |  |  |
| Arquivo: Consultar                                   |                 |                       |  |  |  |  |  |  |
|                                                      |                 |                       |  |  |  |  |  |  |
| Ações Módulo Nº Protocolo Tipo de Arquivo            | Nome do Arquivo | Dt.Recebimento Status |  |  |  |  |  |  |
| Não existe arquivos enviados.                        |                 |                       |  |  |  |  |  |  |

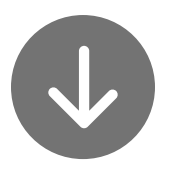

### Enviar Arquivo DES-IF (Versão 2.3.0)

Módulo 2 - Apuração Mensal do ISSQN

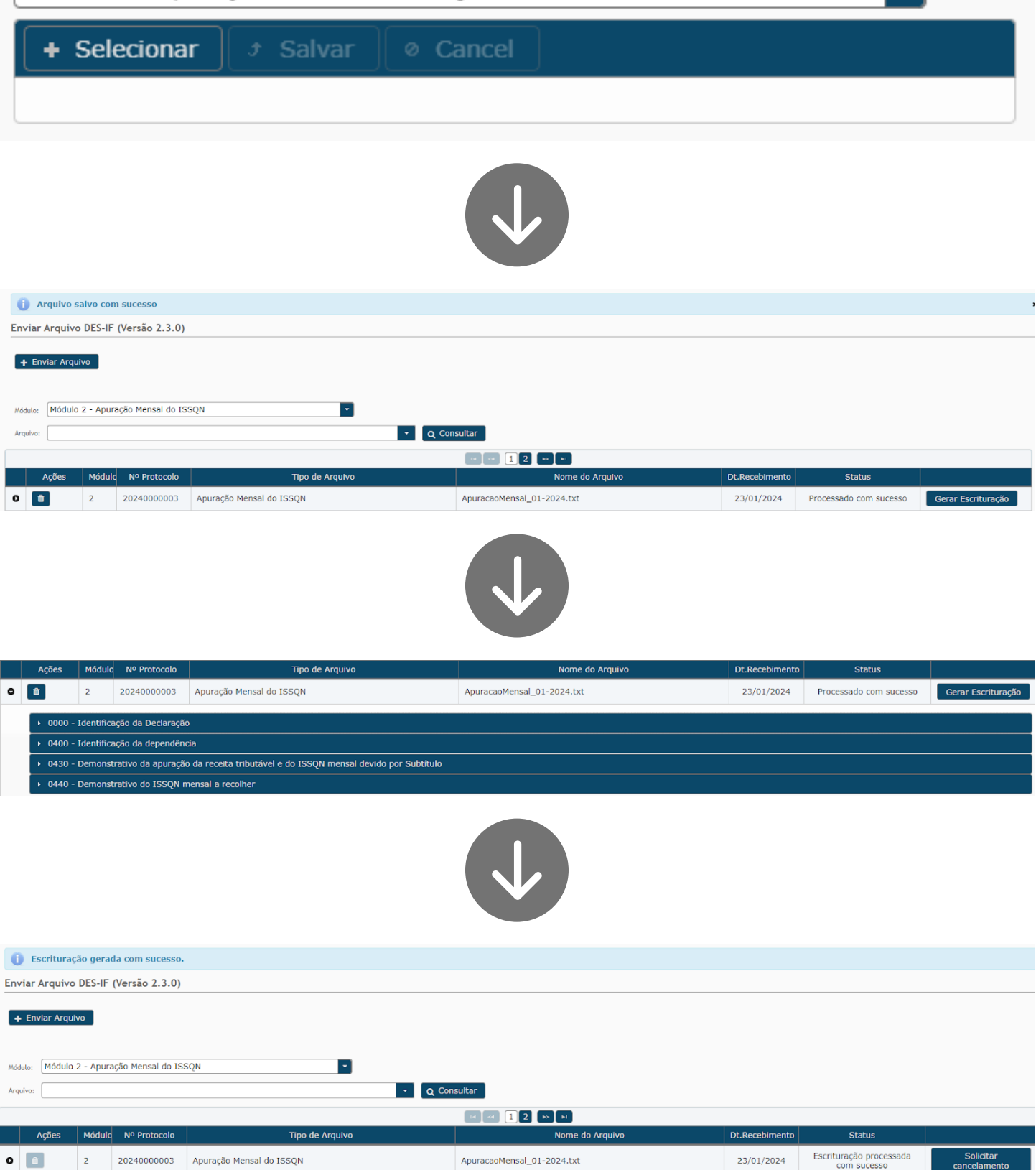

#### b) Retificação arquivo:

Para cancelar o arquivo, o contribuinte deverá clicar em "solicitar cancelamento".

Após, chegará a solicitação do cancelamento para a prefeitura e caberá ao fiscal analisar a solicitação, podendo indeferir ou não o cancelamento.

Sendo cancelado, o contribuinte poderá importar um novo arquivo com as escriturações corretas sem que haja duplicidade no valor do imposto.

| (j) Solicitação de cancelamento enviada com sucesso.     |                                             |                |                          |                            |                |                                      |                           |  |  |
|----------------------------------------------------------|---------------------------------------------|----------------|--------------------------|----------------------------|----------------|--------------------------------------|---------------------------|--|--|
| Enviar Arquivo DES-IF (Versão 2.3.0)                     |                                             |                |                          |                            |                |                                      |                           |  |  |
| + Enviar Arc                                             |                                             |                |                          |                            |                |                                      |                           |  |  |
| Módulo: Módu<br>Arquivo:                                 | Módulo: Módulo 2 - Apuração Mensal do ISSQN |                |                          |                            |                |                                      |                           |  |  |
|                                                          |                                             |                |                          | I 2 D D                    |                |                                      |                           |  |  |
| Ações                                                    | Módulo                                      | Nº Protocolo   | Tipo de Arquivo          | Nome do Arquivo            | Dt.Recebimento | Status                               |                           |  |  |
| 0 💼 🗉                                                    | 2                                           | 20240000003    | Apuração Mensal do ISSQN | ApuracaoMensal_01-2024.txt | 23/01/2024     | Cancelamento solicitado              | Solicitar<br>cancelamento |  |  |
| Facility Association                                     |                                             |                |                          |                            |                |                                      |                           |  |  |
| Enviar Arquivo DES-IF (Versão 2.3.0)<br>+ Enviar Arquivo |                                             |                |                          |                            |                |                                      |                           |  |  |
| Módulo: Módulo 2 - Apuração Mensal do ISSQN              |                                             |                |                          |                            |                |                                      |                           |  |  |
| Ações                                                    | Módule                                      | o Nº Protocolo | Tipo de Arquivo_         | Nome do Arquivo            | Dt.Recebimento | Status                               |                           |  |  |
| 0 1                                                      | 2                                           | 20240000003    | Apuração Mensal do ISSQN | ApuracaoMensal_01-2024.txt | 23/01/2024     | Escrituração removida com<br>sucesso |                           |  |  |

• Guias:

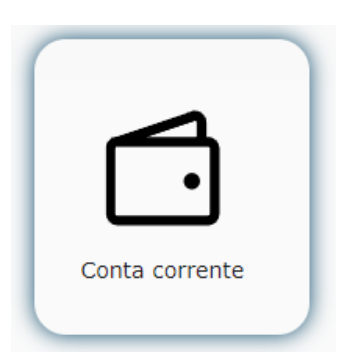

Após fazer a escrituração, o contribuinte deverá fazer a geração da guia. Para isso, ele deverá acessar o menu contribuinte -> guias -> conta corrente.

Sendo feito o acesso, ele deverá preencher a opção de enquadramento do contribuinte e o exercício.

Caso haja guias a serem geradas, irá aparecer a opção "gerar guia".

Se o contribuinte desejar cancelar uma guia antes do pagamento, ele poderá clicar em "emitidas" → cancelar.

| Conta Corre    | Conta Corrente / 2ª Via |             |           |              |         |           |            |                             |                            |                |
|----------------|-------------------------|-------------|-----------|--------------|---------|-----------|------------|-----------------------------|----------------------------|----------------|
|                |                         |             |           |              |         |           |            |                             |                            |                |
| Enquadramento: | Prestad                 | or 👻        |           |              |         |           |            |                             |                            |                |
| Exercício:     | 2024                    | •           |           |              |         |           |            |                             |                            |                |
|                |                         |             |           |              |         |           |            |                             |                            |                |
|                |                         |             |           |              |         |           |            |                             |                            |                |
|                |                         |             |           |              |         |           |            |                             |                            |                |
|                |                         |             |           |              |         |           |            |                             |                            |                |
| Gerar Guia     | Guias                   | Competência | Status    | Vr.Faturado  | Vr.Pago | Vr.Gerado | Vr.a Gerar | Vr. Abatido da base de cálo | Vr. Desconto aplicado na g | Vr. Compensado |
| Gerar Guia     |                         | Janeiro     | Em Aberto | R\$ 1.000,00 |         | R\$ 0,00  | R\$ 50,00  | R\$ 0,00                    | R\$ 0,00                   | R\$ 0,00       |
|                | 15 (5) 12 🗸             |             |           |              |         |           |            |                             |                            |                |

#### • Encerramento:

Após ter sido feito a escrituração, acesse a aba "cadastro" -> competência.

Então, preencha a opção de enquadramento do contribuinte e o exercício.

Ao pesquisar, irá aparecer qual a competência que encontra-se aberta, clique no ícone em formato de pasta para encerrar.

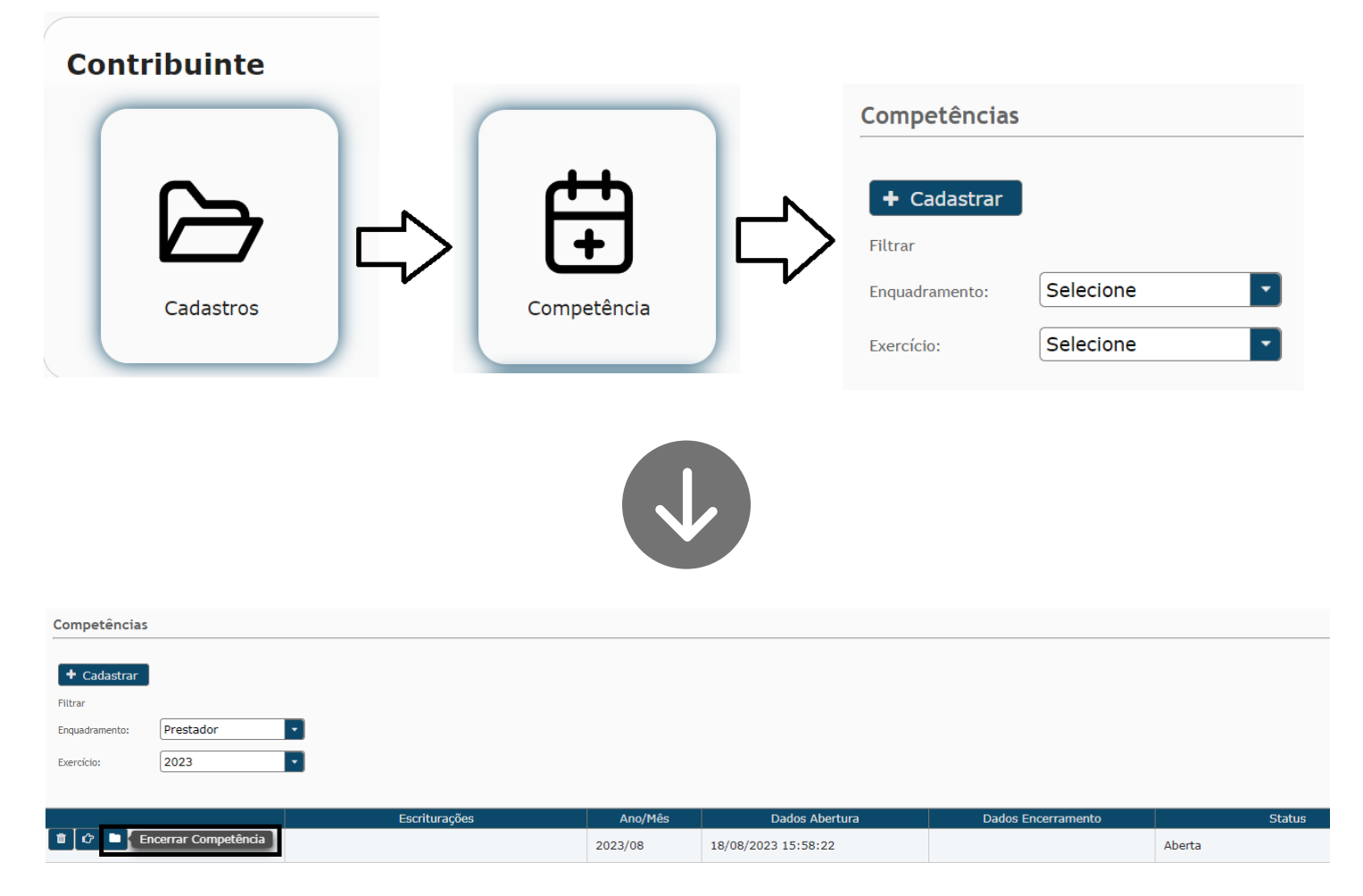

#### • Dúvidas comuns:

Abaixo encontram-se algumas perguntas em comum, vejamos:

#### a) Modelo ABRASF?

R: Sim

#### b) Qual Versão? 2.1; 2.3; 3.1...

R: versão 2.3 (https://documentacao.senior.com.br/goup/5.10.2/compliance/des-if/abrasf-2-3.htm)

#### c) Desenvolvedor: | Telefone: | e-mail:

R: Suporte via chat on-line ou e-mail suporte (suporte@quasar.srv.br)

#### d) Link de acesso ao sistema para importação dos arquivos da DES-IF

R: Link do próprio sistema (<u>https://issqn.ribeiraodasneves.quasar.srv.br/issqn/login.xhtml</u>), as informações são disponibilizadas pelo decreto da prefeitura.

Informamos que o módulo ainda não foi ativado e por isso não encontra-se visível para o contribuinte.

#### e) Tipo de Arredondamento: 1 (Arredondado) ou 2 (Truncado)?

R: O sistema aceita os dois, quem define será o município por meio de decreto, caso queira.

#### f) Tipo de Consolidação: 1; 2; 3 ou 4?

Modelo ABRASF

1 - Instituição e alíquota Aliq\_ISSQN;

2 - Instituição, alíquota e código de tributação DES – IF Aliq\_ISSQN e Cod\_Trib\_DES-IF;

3 - Dependência e alíquota CNPJ\_Unif e Aliq\_ISSQN; ou

4 - Dependência, alíquota e código de tributação DES-IF CNPJ\_Unif e Aliq\_ISSQN e Cod\_Trib\_DES-IF

R: O sistema aceita todos os tipos, caso queira, a prefeitura poderá definir algum por meio de decreto.

## g) PGCC e Balancetes: além das contas do Grupo 7, devem ser informados outros grupos de contas?

R: Devem ser informados todos os grupos.

#### h) Contas sem movimentação contábil: informadas ou omitidas?

R: Devem ser informadas todas as contas, inclusive as sem movimento.

## i) Envio de arquivo quando mais de uma agência: arquivo único ou separado por agência?

R: Deve ser enviado um arquivo separado por agência (por inscrição municipal).

#### j) Permitido Retificar Declaração?

R: O sistema é apto para retificar, mas deve haver a previsão no decreto sobre a retificação.

#### k) Declaração Retificadora Substitutiva ou Complementar?

- Substitutiva – Transmite nova Declaração contendo os dados retificados e as informações encaminhadas anteriormente.

- Complementar – Transmite nova Declaração contendo somente os dados retificados.

R: Substitutiva.

#### I) Obrigação permite compensação no próprio documento DESIF?

R: Não, o sistema não aceita compensação.